# TD 1 – Fiche méthodologique KiCad version 5.0.2

# 1. Création du projet KiCad

1. Ouvrir KiCad

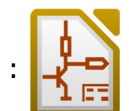

2. Par défaut, le dernier projet est ouvert.

Pour créer un nouveau projet, cliquer sur l'icône « Créer un nouveau projet » : Donner un nom au projet (par exemple « **TD1\_CAO** »). KiCad crée un dossier portant le nom du projet, dans lequel on trouve 3 fichiers :

- **TD1\_CAO.pro** : fichier du projet
- TD1\_CAO.sch : fichier contenant le schéma du projet
- **TD1\_CAO.kicad\_pcb** : fichier contenant les informations nécessaires à la réalisation du circuit imprimé
- 3. Dans le dossier du projet, créer un dossier nommé « **DOC\_TECH** » et y placer la documentation.
- 4. Toujours dans le dossier du projet, créer dossier « **LIB\_SCH** » qui contiendra les bibliothèques de composants.

# 2. Création de la bibliothèque de composants

## 2.1. Création de la bibliothèque

- 1. Ouvrir l'éditeur de bibliothèques de symboles :
- 2. Créer une nouvelle bibliothèque : 🌆
  - l'enregistrer dans le dossier « LIB\_SCH » sous le nom « td1\_cao.lib »
  - Ajouter la bibliothèque à la table des bibliothèques du projet (et pas à la table globale!!!)

## 2.2. Récupération des symboles existants dans les autres bibliothèques

- 1. Dans la zone de recherche, chercher les symboles des composants nécessaires à la réalisation du schéma.
- 2. Pour chacun des symboles, l'exporter : 🌮
  - l'enregistrer ou bon vous semble.
- 3. S'assurer que la bibliothèque est bien sélectionnée

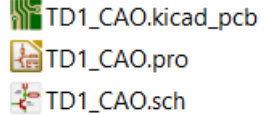

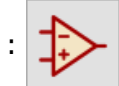

- 4. Importer les symboles exportés précédemment : 🎲
- 5. Changer éventuellement le nom.
- 6. Uniformiser la taille et le positionnement des références et des valeurs.
- 7. Éditer chaque symbole en cliquant sur 🔅 :
  - Dans l'onglet « Description », cliquer sur le bouton « Examen Fichiers » pour associer la documentation PDF au symbole.
  - Dans l'onglet « Alias », supprimer éventuellement les noms inutiles
- 8. Enregistrer le symbole : 👔
- 9. Une fois tous les symboles terminés, enregistrer la bibliothèque : 🌇

#### 2.3. Création d'un nouveau symboles

- 1. S'assurer que la bibliothèque est bien sélectionnée
- 2. Créer un nouveau symbole : Þ
- 3. Renseigner le nom du composant, la référence par défaut, et le nombre d'unités par boîtier.
- 4. Ajouter les broches. Attention au numéro et au type électrique !
- 5. Dessiner le symbole.
- 6. Enregistrer le symbole : 👔
- 7. Une fois tous les symboles terminés, enregistrer la bibliothèque : 🌇

## 3. Création du schéma

1. Ouvrir l'éditeur de schématique :

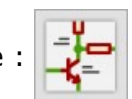

- 2. Renseigner le cartouche de la page en cliquant sur l'icône
  - Date de publication : date du jour
  - Révision : 1.0 (à changer si le schéma est modifié)
  - Titre : TD1 CAO
  - Société : IUT de Chartres
  - Commentaire 1 : Votre nom
- Placer les symboles : > situé à droite de la fenêtre.
  Choisir les composants dans la bibliothèque de symboles du projet.
- 4. Placer les fils : /

- 5. Placer les masses et les PWR\_FLAG : 🛓
- 6. Annoter les composants : 📝
  - Régler les paramètre puis cliquer sur « Numérotation »
- 7. Faire le test ERC : 🎽
  - Cliquer sur "Exécuter" puis corriger les éventuels problèmes (penser au power flag pour les symboles d'alimentation)

# 4. Création de la bibliothèque d'empreintes

## 4.1. Configuration de l'éditeur

- 1. Ouvrir l'éditeur de bibliothèque d'empreintes :
- 2. Régler la grille :
  - $\circ$  Clique droit sur le fond de la page  $\rightarrow$  "Grille"  $\rightarrow$  Choisir 1,27mm (50 mils)
- 3. Régler la taille par défaut des pastilles : 🕵
  - $\circ~$  (Cercle / diam. 3mm / perçage 0.6mm / isolation 0.5mm)

## 4.2. Création d'une empreinte

- 1. Créer un nouvelle empreinte : 🏥 ou 🟥 ou 📇
- 2. Choisir un nom lié à l'empreinte, pas au composant (plusieurs références peuvent avoir la même empreinte, ex : DO-35 pour la diode)
- 3. Placer les pastilles : 🧿
  - Position : multiple de 1.27, sinon problème de connexion des pistes lors du routage !
  - Pour les bipôles basique (Diode / résitance / condensateur) : Écartement des pastilles = L + 4 + 4\*(Diam. Broches) ou plieur de composants
- Attention aux numéros des pastilles ! → ils doivent correspondre aux numéro des broches des symboles (éditer les symboles pour vérifier si nécessaire)
- 5. Placer l'encombrement (dimensions réelles !)
- 6. Une fois la première empreinte terminée, créer une nouvelle bibliothèque pour y sauver l'empreinte :
  - Ne pas changer le chemin de base, C'est déjà celui du projet !
  - Indiquer le répertoire de la bibliothèque : « LIB\_EMP »

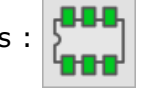

- 7. Vérifier que le dossier 'lib\_emp.pretty" a bien été créé dans le dossier du projet, et qu'il contient un fichier du nom de l'empreinte
- 8. Ajouter la bibliothèque au projet :
  - Menu « Préférences » → « Configurer les Librairie d'Empreintes... »
  - Onglet « Librairie Spécifique au projet »
  - Bouton « Examen Librairies... »
  - Chercher et sélectionner le dossier : « LIB\_EMP.pretty »
  - Valider avec le bouton « OK »
- 9. Rendre la nouvelle bibliothèque active : 🌇
- 10. Créer les autres empreintes et les sauvegarder dans la bibliothèque en cliquant sur : 🌇

## 5. Associer les empreintes au composants

- 1. Dans l'éditeur de schématique, associer les empreintes : 🍡
- 2. Dans la colonne de gauche, choisir la bibliothèque d'empreinte du projet
- 3. Désactiver les filtres, sauf "Filter la liste des empreintes par la librairie" (📰)
- 4. Dans le colonne centrale, sélectionner le premier composant
- 5. Dans la colonne de droite, double cliquer sur l'empreinte correspondante
- 6. Faire la même chose pour tous les composants

Une fois tous les composants fait, cliquer sur le bouton « OK »

# 6. Générer la netliste

- 1. Dans l'éditeur de schématique, Générer la netliste : 🔛
- 2. Cliquer sur le bouton « Génération de la netliste »
- 3. Laisser le nom et l'emplacement par défaut et cliquer sur le bouton « Enregistrer ».

# 7. Création du circuit

## 7.1. Configuration de l'éditeur

1. Ouvrir l'éditeur de circuit imprimé :

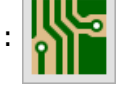

- 2. Renseigner le cartouche de la page en cliquant sur l'icône ∔
  - Date de publication : date du jour
  - Révision : 1.0 (à changer si le schéma est modifié)
  - Titre : TD1 CAO
  - Société : IUT de Chartres
  - Commentaire 1 : Votre nom
- 3. Paramétrer les règles de conception : Menu « Options » → « Règles de conception... »
  - Modifier le NetClasse « Default » ou créer une nouvelle NetClasse
  - Isolation : 0,5 mm
  - Largeur de piste : 1 mm
  - Diamètre des Via : 3 mm
  - Perçage des Via : 0,6 mm
  - Si nouvelle NetClasse : l'associer aux Nets

## 7.2. Contour du circuit

- 1. Choisir une grille à l'unité adaptée au dessin de la carte.
- 2. Sélectionner la couche "Edge.Cuts"
- 3. Tracer le contour du circuit avec les outils de dessin.
- 4. Placer 3 mires de superposition

#### 7.3. Placement des composants

- 1. Choisir une grille au pas en mils : 1,27mm (50 mils)
- 2. Lire la NetListe : 📷
- 3. Cliquer sur le bouton « Lire Netliste Courante », confirmer si nécessaire.
- 4. Cliquer sur le bouton « Fermer »
- 5. Tous les composants sont sélectionné : les placer à coté du circuit.
- 6. Placer les composant 1 par 1 sur le circuit en réfléchissant au routage, à l'orientation et à l'ergonomie
  - Les longueurs de pistes doivent être le plus court possible

• Ne pas router les masses --> plan de masse

### 7.4. Routage

- Choisir la couche utilisée pour le routage : couche de dessous ( ► B.Cu ) ou couche de dessus ( ■ F.Cu )
  - Le routage doit être fait majoritairement sur la couche du dessous : Dessous : Desso
  - En cas de routage sur la couche de dessus, **bien vérifier que les pastilles seront soudables !!!**
- 2. Placer les pistes : 🛰
  - Angle de 45° maximum (pas d'angles droits !)
  - Respecter les distances d'isolement et la distance avec le bord de la carte permettant le passage du plan de masse.
  - $\circ$  Touche  ${\bf V}$  pour placer un via et changer de couche

#### 7.5. Plan de masse

- 1. Ajouter une zone remplie : 🔍
- 2. Dessiner le contour de la carte, en réglant les paramètres après le premier clic :
  - Choisir la couche (F.Cu ou B.Cu). Pour du double face, il faudra faire les 2
  - Isolation, Isolation antipad : 0,5mm
  - Épaisseur minimale : 1mm
  - Épaisseur frein: 1,01mm (**doit être plus grand que l'épaisseur minimale!!!**)
- 3. Double-clic ou point de départ pour terminer le contour.